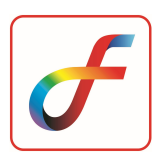

# FEAST TRIAL VERSION INSTALLATION GUIDE

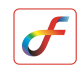

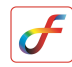

## Download FEAST setup

- Download FEAST2023 version from internet website link: 
   <u>https://feast.vssc.gov.in/</u>
- 2. Go to DOWNLOADS, Click FEAST Software Trial version.

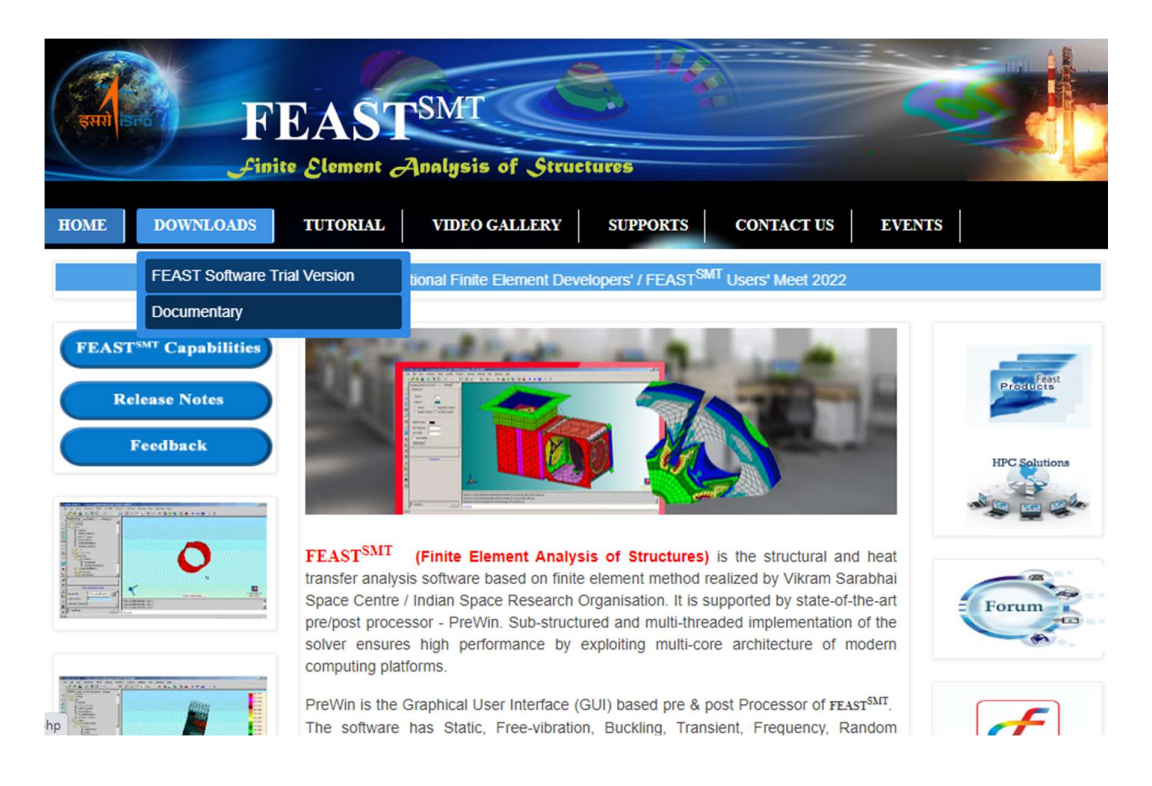

3. Click **DOWNLOAD** button.

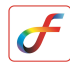

| FEASTSME<br>Finite Element Analysis of Structures  |                                                                                                    |               |  |
|----------------------------------------------------|----------------------------------------------------------------------------------------------------|---------------|--|
| HOME DOWNLOADS                                     | TUTORIAL VIDEO GALLERY SUPPORTS CONTACT US EVENT                                                                                     | rs            |  |
| FEASTSMT Capabilities<br>Release Notes<br>Feedback | FEAST <sup>SMT</sup> SOFTWARE Download FEAST <sup>SMT</sup> Software Limited finite element models (maximum 5000 FE nodes) Unlimited | HPC Solutions |  |
|                                                    |                                                                                                    | F             |  |

4. Fill up the form, Enter valid Email address (Setup link will be send to email id), Click **Download** button after completing the form.

| Please Com                       | plete the Details   |
|----------------------------------|---------------------|
| Name                             |                     |
| Organization/Company/Institution |                     |
| Student/Professional/Research    |                     |
| Area of Work                     |                     |
| E-mail ID                        | Valid Email Address |
| Contact Number                   |                     |
| Software Version                 | -Select-            |
| Captcha                          | Captcha             |
|                                  |                     |
|                                  |                     |
|                                  |                     |

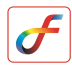

## **Installation of FEAST software**

- 1. Double-click FEAST setup
- 2. Click on the check box license terms and click INSTALL

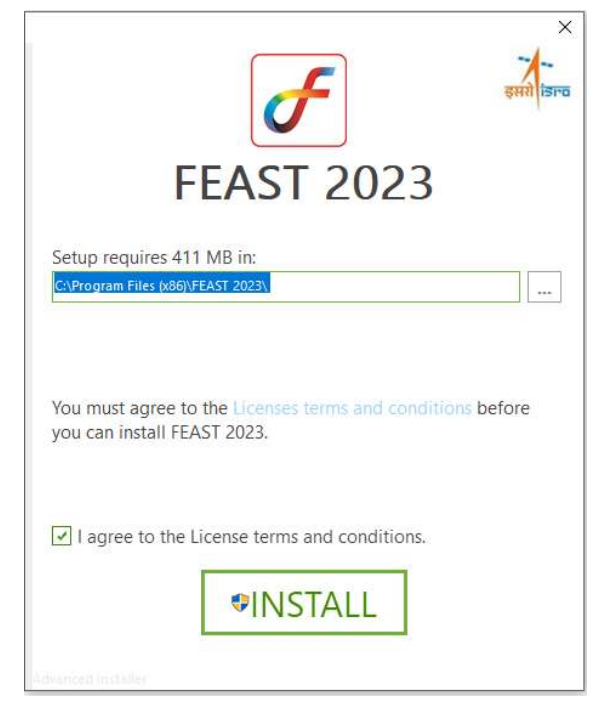

3. Installation process starts, wait for few minutes

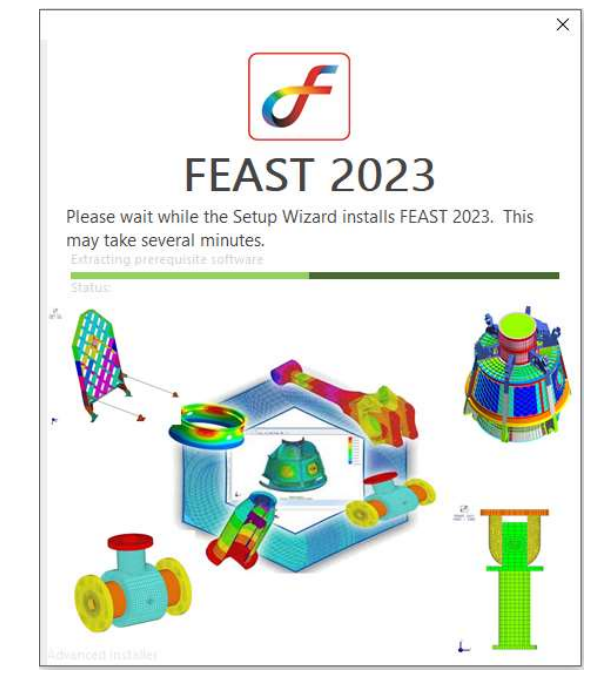

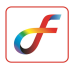

4. Python installation window appears, select **Customize installation** 

**Note**: If Python is, already installed then select **Modify** option and follow the remaining steps.

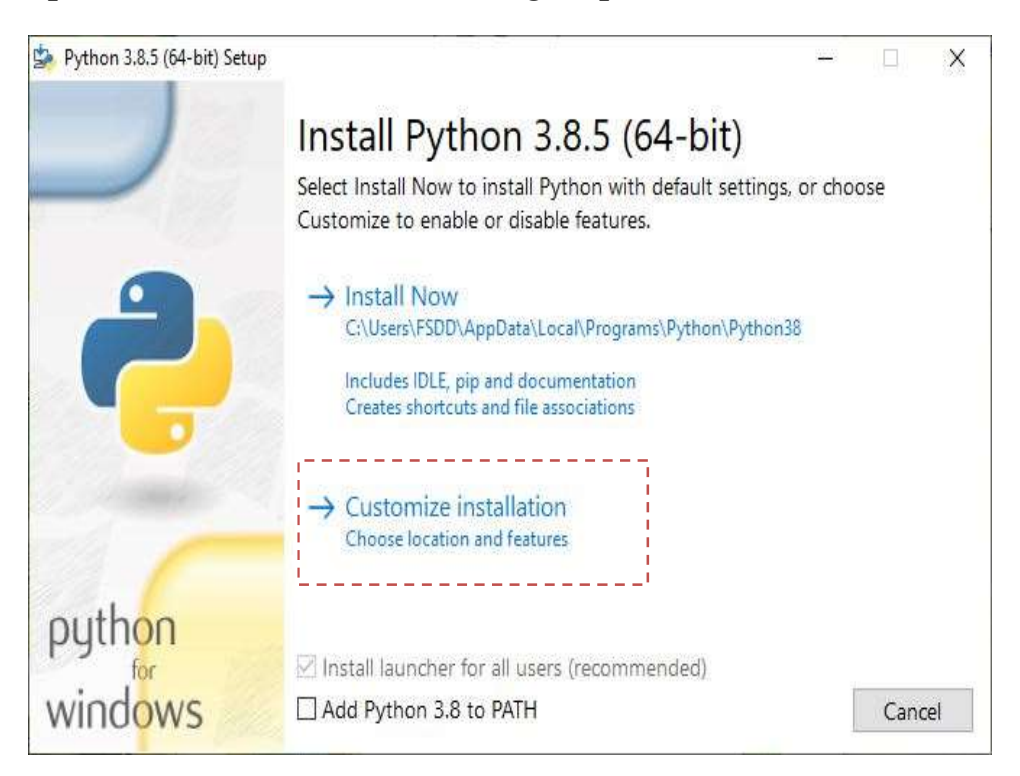

### 5. Click Next option

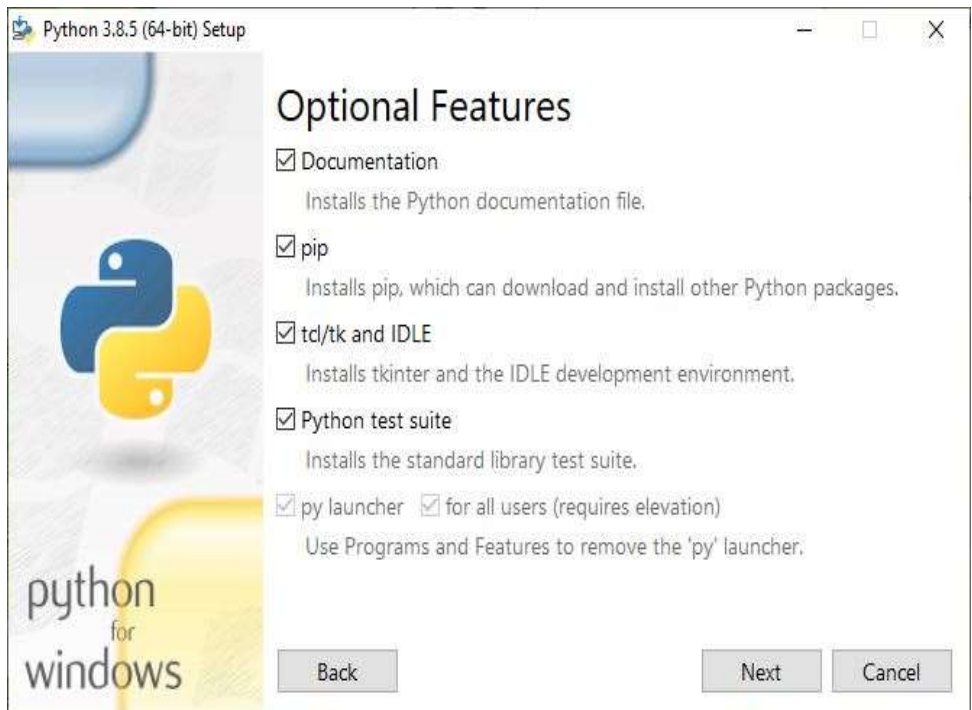

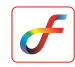

| 🍰 Python 3.8.5 (64-bit) Setup | 1                                                                                                    | 9 <u>414</u> 9 |        |
|-------------------------------|----------------------------------------------------------------------------------------------------|----------------|--------|
|                               | Advanced Options                                                                                                    |                |        |
|                               | ☑ Install for all users                                                                                                    |                |        |
|                               | Associate files with Python (requires the py launcher)                                                                                                    |                |        |
|                               | Create shortcuts for installed applications                                                                                                    |                |        |
|                               | Add Python to environment variables                                                                                                    |                |        |
|                               | Precompile standard library                                                                                                    |                |        |
|                               | Download debugging symbols                                                                                                    |                |        |
|                               | Download debug binaries (requires VS 2015 or later)                                                                                                    |                |        |
|                               | Customize install location                                                                                                    |                |        |
| 12.                           | C:\Program Files\Python38                                                                                                    |                | Browse |
| python                        | Le contra de la contra de la co | 7.6            |        |
| windows                       | Back                                                                                                    | II             | Cancel |

## 6. Click first five check box options, then Click Install

## 7. Wait for few minutes

| 🖕 Python 3.8.5 (64-bit) Setup | 10 FE F                                | - 🗆 X  |
|-------------------------------|----------------------------------------|--------|
|                               | Setup Progress                         |        |
| 4                             | Installing:                            |        |
|                               | Python 3.8.5 Core Interpreter (64-bit) |        |
|                               |                                        |        |
| python                        |                                        |        |
| windows                       |                                        | Cancel |

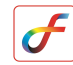

#### 8. Click Close button

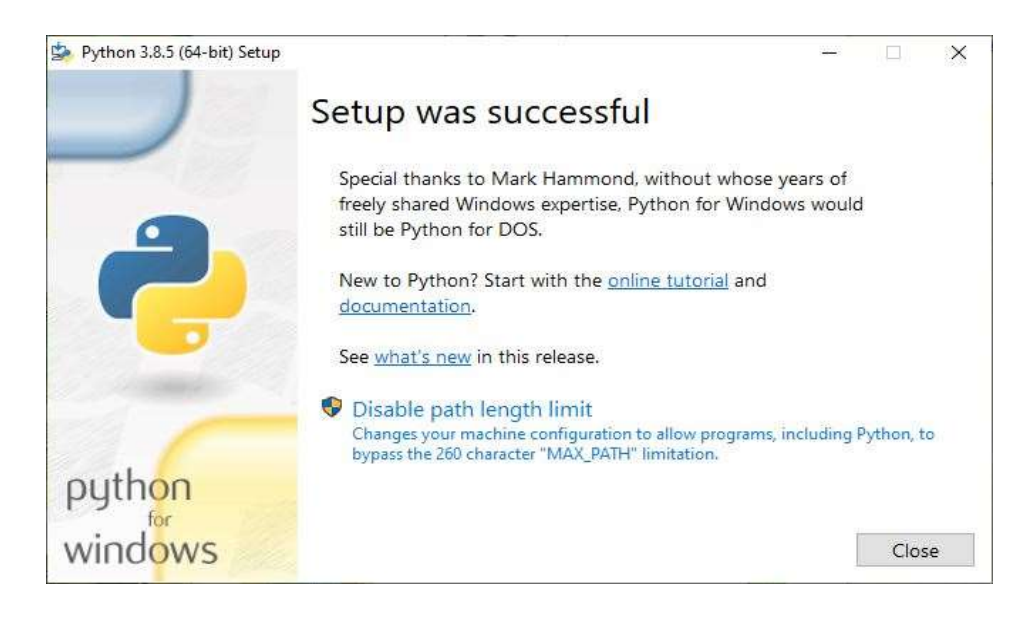

9. Java installation window appears, select Install

| 2                              |                                                                                        |                                                                                                    |
|--------------------------------|----------------------------------------------------------------------------------------|----------------------------------------------------------------------------------------------------|
| e changed.                     |                                                                                        |                                                                                                    |
| rcial) desktop                 | and lapto                                                                              | p                                                                                                    |
| m your softw<br>e to uninstall | are vendo<br>it from yo                                                                | r.<br>ur                                                                                                    |
| he informatio                  | n we colle                                                                             | <u>ct</u>                                                                                                    |
| r                              | e changed.<br>rcial) desktop<br>m your softw<br>e to uninstall<br><u>ne informatio</u> | e changed.<br>rcial) desktop and lapto<br>m your software vendo<br>e to uninstall it from yo<br>ne information we colle |

#### 10. Wait for few minutes

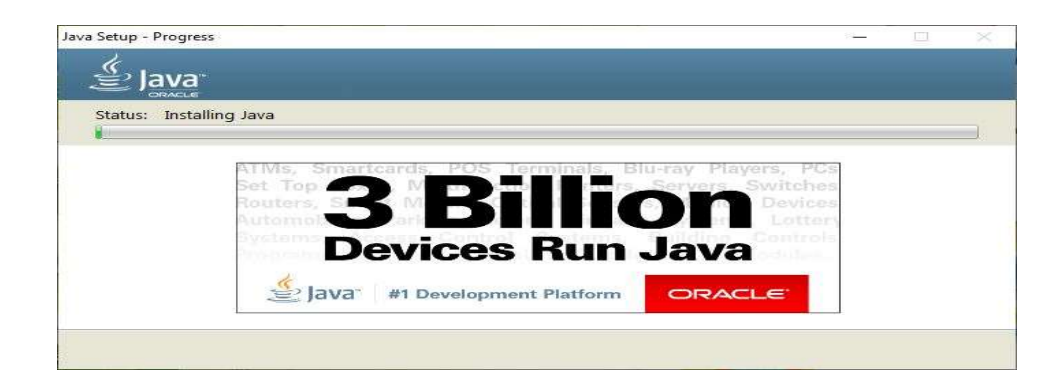

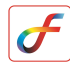

#### 11. Click Close button

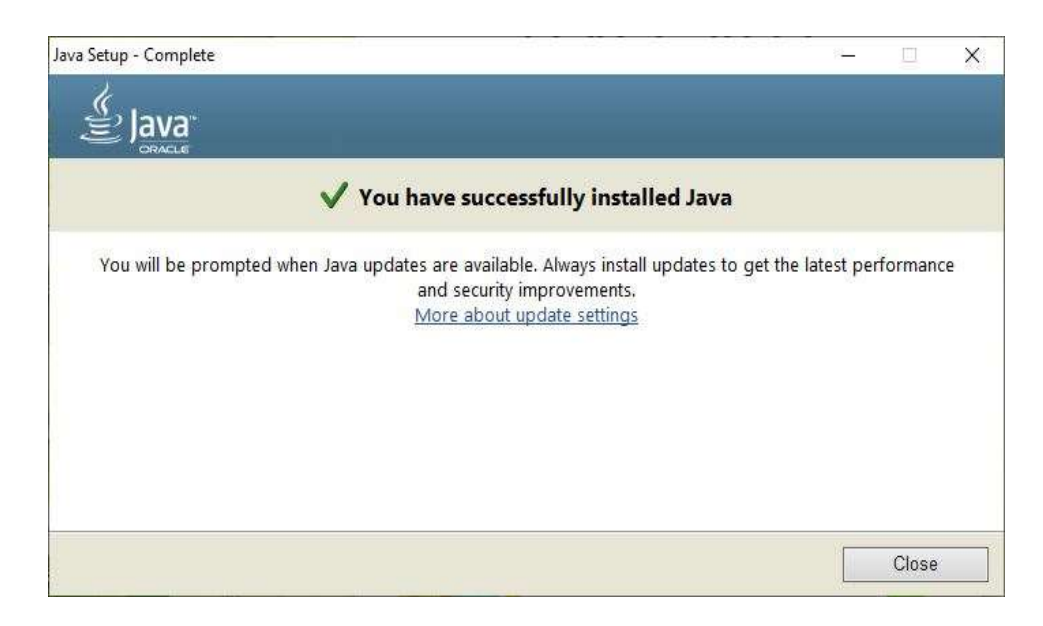

### 12. FEAST installation completed, Click Finish

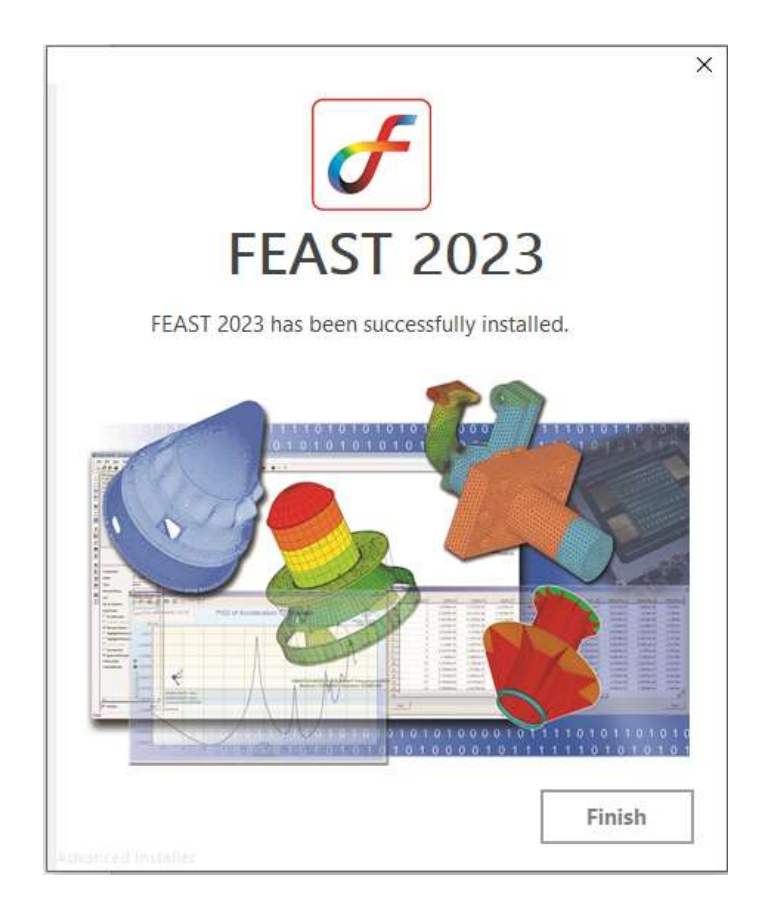

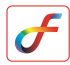

## **Running and Licensing of FEAST software**

1. Double-click FEAST2023 shortcut from desktop

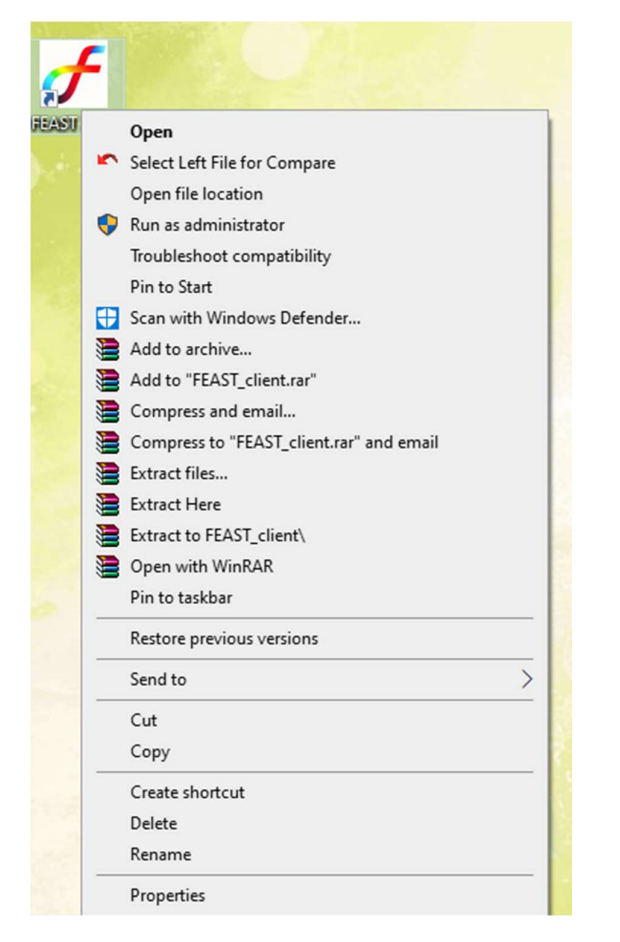

2. FEAST Limited version starts execution

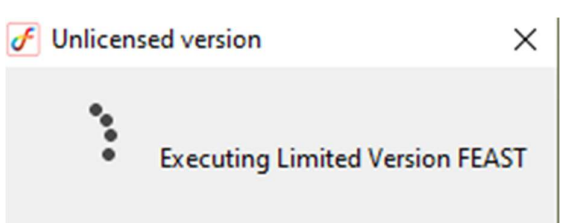

3. If software license is not purchased, check "Don't show dialog box again", then click close in FEAST dialog box. User can use limited version of FEAST software up to 5000 node limit.

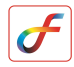

If license key is there, choose Node Lock radio button from the dialog box and browse your license location by clicking Register.

| FEAST               |                           | <del></del> ) | × |
|---------------------|---------------------------|---------------|---|
|                     | F                         |               |   |
| FE.                 | AST 2023 license          | 2             |   |
| O Node lock         | ○ Floating                |               |   |
| Don't Show this dia | louge box again(optional) |               |   |

-----The End-----